FOCUS STUDENT INFORMATION SYSTEMS

## **PARENT RESOURCES**

## RESETTING PARENT PASSWORDS ELECTRONICALLY

| <section-header><section-header><section-header><section-header><section-header><section-header><section-header><text><text><text><text><text><text><text><text><text><text><text><text><text><text></text></text></text></text></text></text></text></text></text></text></text></text></text></text></section-header></section-header></section-header></section-header></section-header></section-header></section-header> | CLICK RESET MY<br>Password Box.                                                                           |
|----------------------------------------------------------------------------------------------------|----------------------------------------------------------------------------------------------------|
| STEP 2   Image: Password Recovery   Email Address: helentitlefocus@gmail.com (Required)   Submit Cancel                                                                                                    | ENTER EMAIL ADDRESS<br>AND CLICK SUBMIT. A<br>NEW PASSWORD RESET<br>LINK WILL BE GENERATED<br>AND EMAILED |
| <section-header></section-header>                                                                                                    | FOLLOW THE<br>Instructions in your<br>Email.                                                              |

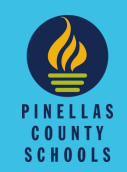

FOCUS STUDENT INFORMATION SYSTEMS

## PARENT RESOURCES CREATING AN ACCOUNT

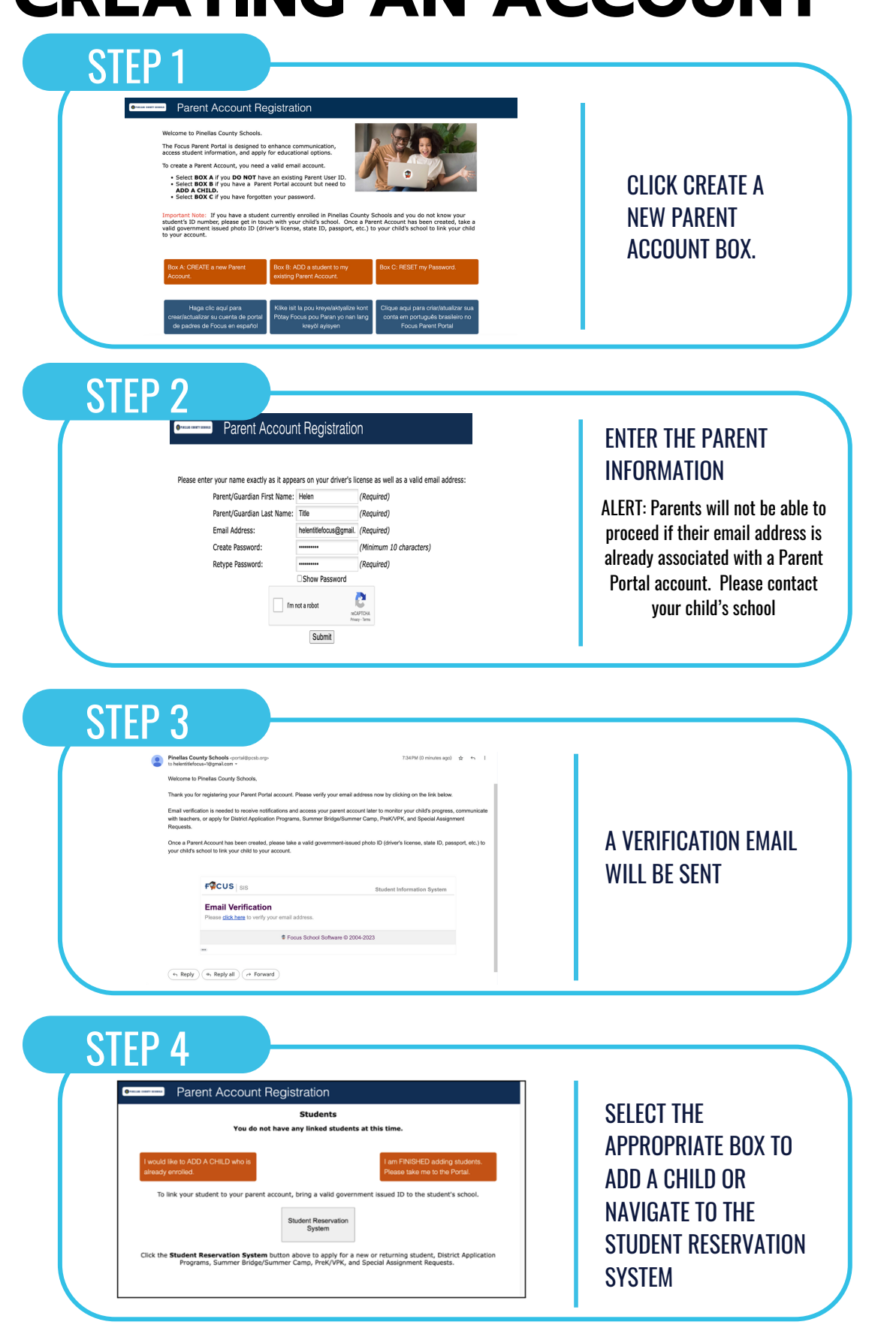

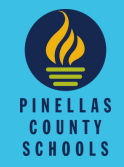

FOCUS STUDENT INFORMATION SYSTEMS

## PARENT RESOURCES ADDING A STUDENT

| Parent Account Registration                                                                                                    | 1                                                                                                    |
|----------------------------------------------------------------------------------------------------|----------------------------------------------------------------------------------------------------|
| If you wish to create a Parent Portal Account, you must obtain the student's local ID from your child's report card or<br>school and have a valid email address. Once you have that information, enter it below to create your account. Your<br>username will be your email address. | ENTER THE STUDENT ID                                                                                                    |
| Please enter your student's information:<br>Local Student ID: 52 (Required)<br>Student's Birthdate: December (Required)<br>Im not a robot<br>Add Student<br>[ Return to the Student listing, ]                                                                                       | WARNING: If the student id<br>entered does not match a current<br>student, the message below<br>appears. Parent should contact th<br>student's school. |

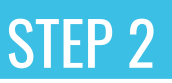

News Events

have linked a new student and have 1 more step to see your child's inform ool to verify your identity before you can see your child's information. a

**NOTE:** No access to student information is given until the parent has been verified by the student's school. A Portal Alert below will display until verification occurs.

THE PARENT RECEIVES MESSAGE BELOW AFTER ADDING STUDENT

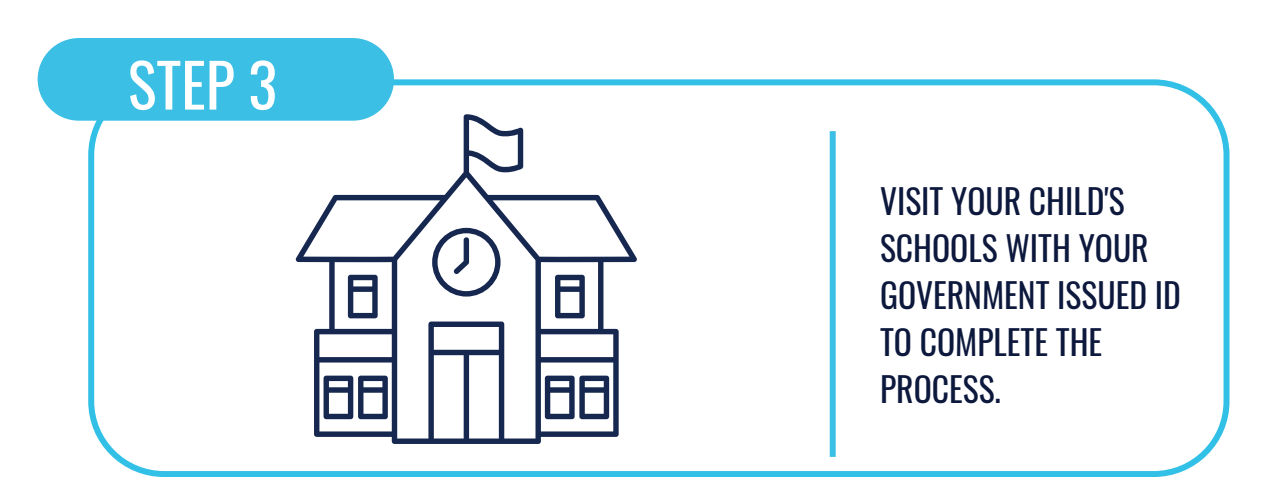

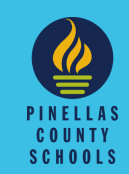